动态显示分组

• 1. 描述 • 2. 动态显示分组

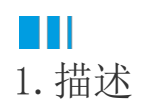

动态显示分组功能即根据用户选择的分组值来动态显示报表内容。

与之前动态显示组件和动态显示行列的实现方法不同,动态显示分组是通过分组过滤功能实现的。

Ⅰ2. 动态显示分组

## 操作步骤

0

新建报表,创建报表数据源。然后添加矩表组件,为行分组设置子级分组并绑定数据字段。

| 销售大区   | 支付方式   | {类别名称}          |
|--------|--------|-----------------|
| {销售大区} | {支付方式} | {Sum(订单金<br>麵\} |

2

添加两个报表参数,P1和P2,并如图所示配置参数。

| ← 编辑参数                 |    |        |          | <del>(</del> | 编辑参数 |    |        |   |           |
|------------------------|----|--------|----------|--------------|------|----|--------|---|-----------|
| 参数名称                   | P1 |        |          | 参            | 数名称  | P2 |        |   |           |
| 提示文本                   | 大区 | :      |          | 提            | 示文本  | 支付 | 方式:    |   |           |
| 数据类型                   | 字符 | 串型     | ~        | / 数          | 据类型  | 字符 | 串型     | ~ |           |
| 多值数据                   |    | 是      |          | D §          | 值数据  |    | 是      |   | D         |
| 隐藏                     |    | 否      |          |              | 藏    |    | 否      |   | $\supset$ |
| 全选 😰                   |    |        |          | ■ ±          | 选 😰  |    |        |   |           |
| 可用数据                   |    |        |          | 可            | 用数据  |    |        |   |           |
| 查询结果                   |    | 手动添加   |          |              | 查询结果 |    | 手动添加   |   |           |
| 参数值                    |    | 十 添加项目 | $\times$ | < \$         | 数值   |    | 十 添加项目 | × | <         |
| ◎ 西北                   |    | 西北     |          | Ē.           | 微信   |    | 微信     |   |           |
| <ol> <li>华北</li> </ol> |    | 华北     |          | <u> </u>     | 其他   | •  | 其他     |   |           |
| 回西南                    |    | 西南     |          | Û            | 刷卡   |    | 刷卡     |   |           |
| ◎ 华东                   |    | 华东     |          | Ŵ            | 现金   |    | 现金     |   |           |
|                        |    | 东北     |          | Û            | 支付宝  | •  | 支付宝    |   |           |

组

 $\equiv$ 

否

3

单击 "销售大区"单元格选中一级行分组,然后打开分组设置面板,并找到"过滤条件"设置项。

|         |        |        |                 |    | 文才     | 框     |
|---------|--------|--------|-----------------|----|--------|-------|
| •       |        |        |                 | 6  | 分组名称   | 矩表1_  |
| יש<br>ר | 销售大区   | 支付方式   | {类别名称}          | 49 | 分组条件   | [1 个项 |
| ľ       | {销售大区} | (支付方式) | {Sum(订甲金<br>麵)} |    | 换页方式   | 无     |
|         |        | 2<br>  |                 |    | 禁用换页设置 |       |
|         |        |        |                 |    | 上级分组   | <空>   |
|         |        |        |                 |    | 文档标签   | <空>   |
|         |        |        |                 |    | 数据元素名称 | <空>   |
|         |        |        |                 |    | 数据元素输出 | 输出    |
|         |        |        |                 |    | 插入分节   |       |
|         |        |        |                 |    | 过滤条件   | + 添加  |

添加一个过滤条件,如下图所示进行条件设置。

| ← 过滤条件     |         |     |
|------------|---------|-----|
| 00 与 或     |         |     |
| - ■ 销售大区 🚦 | [] 📰 P1 | : 🔟 |
| + 添加过濾     |         |     |

## 5

同理,单击"支付方式"单元格选中二级分组,为其添加如下过滤条件。

|               | ÷         | 过滤条        | 件         |        |               |           |            |            |            |                  |        |                  |   |         |             |
|---------------|-----------|------------|-----------|--------|---------------|-----------|------------|------------|------------|------------------|--------|------------------|---|---------|-------------|
|               | œ         | <b>5</b> 8 | ¢         |        |               |           |            |            |            |                  |        |                  |   |         |             |
|               | -         | ■ 支        | 付方式       | :      | []            | F         | 2          | :          | 1          |                  |        |                  |   |         |             |
|               |           | + 添        | 加过滤…      |        |               |           |            |            |            |                  |        |                  |   |         |             |
| <b>6</b><br>预 | 览报表       | ,即可看到      | 创分组动;     | 态显示刻   | 效果。           |           |            |            |            |                  |        |                  |   |         |             |
|               | ⊬         | ÷          | 1/2       |        | $\rightarrow$ | →         | Φ          | 刷新         | ß          | <b>-</b> III     | ⊪      | <b></b>          | Q | 100%    | Q           |
|               | 大区:<br>西北 | , 华北       |           |        |               |           | ~          | 支付方:<br>其他 | 式:         |                  |        |                  |   | ~       |             |
|               |           |            |           |        |               |           |            |            |            |                  |        |                  |   |         |             |
|               |           |            |           |        |               |           |            |            |            | i i dani i an si | _      |                  |   |         | <i>(</i> ]- |
|               |           | 销售         | ≣大区<br>些北 | 支付     | 方式            | 生鮮<br>313 | 蔬果<br>1.35 | 综合 349     | 商品<br>5.68 | 饮料烟》<br>1846.6   | 四<br>7 | 食品副食<br>2 577 07 | 7 | 日用白:    | 気<br>18     |
|               |           | Z          | ある<br>国力と | 」<br>其 | t他            | 3,52      | 3.58       | 1,78       | 2.96       | 1,573.1          | 0      | 5,657.65         | 5 | 2,570.5 | 6           |
|               |           | _ 结束       | 1         |        |               |           |            |            |            |                  |        |                  |   |         |             |

回到顶部